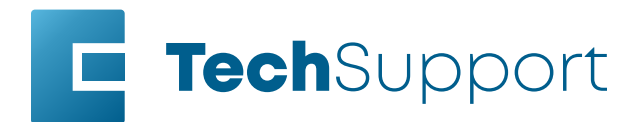

### Windows 11 - Legacy Driver Installation

Before beginning, connect the laser to your computer with an Ethernet cable and turn the machine on.

#### Ethernet Adapter/Port Setup

1. In the search bar at the bottom of the screen, type **Settings**.

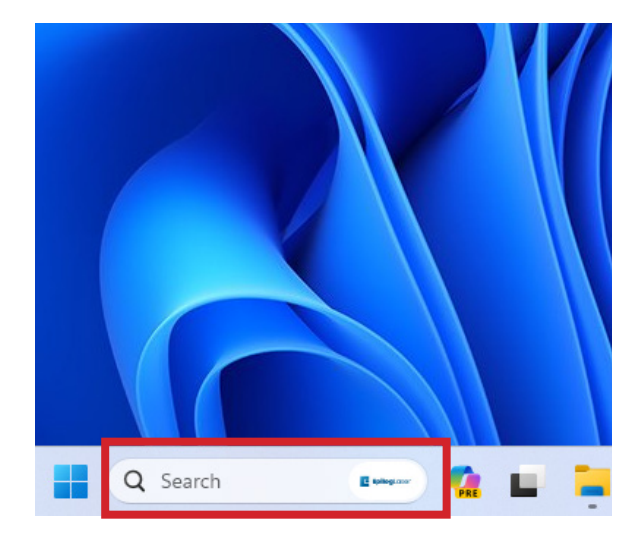

#### 2. Click Open.

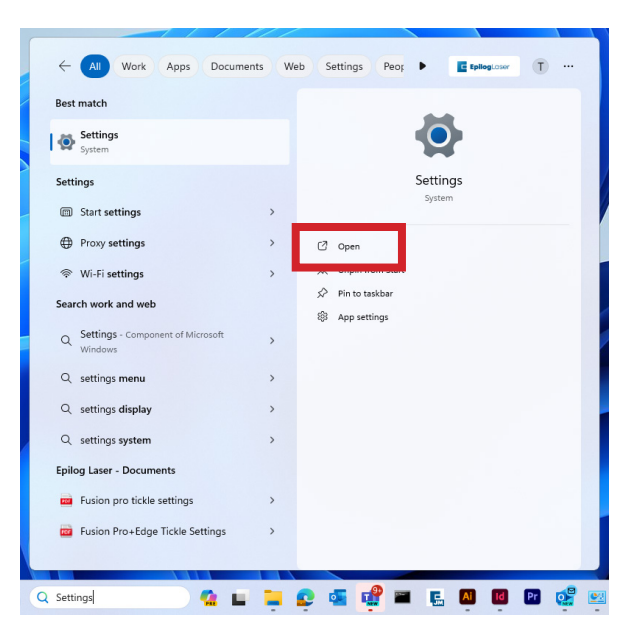

3. Click Network and Internet.

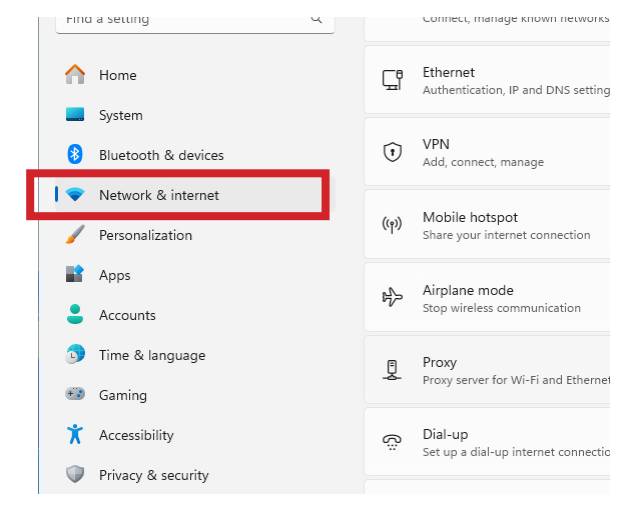

4. Click Advanced Network Settings.

|                                                                     | Network & internet                                                 |      |
|---------------------------------------------------------------------|--------------------------------------------------------------------|------|
| Find a setting                                                      | Q Wi-Fi<br>Connect, manage known networks, metered network         | On 💽 |
| Home                                                                | C Ethernet<br>Authentication, IP and DNS settings, metered network | k    |
| Bluetooth & devices                                                 | VPN     Add, connect, manage                                       |      |
| <ul> <li>Network &amp; internet</li> <li>Personalization</li> </ul> | ((n) Mobile hotspot<br>Share your internet connection              | Off  |
| Apps<br>Accounts                                                    | K Airplane mode<br>Stop wireless communication                     | Off  |
| <ul> <li>Time &amp; language</li> <li>Gaming</li> </ul>             | Proxy<br>Proxy server for Wi-Fi and Ethernet connections           |      |
| X Accessibility                                                     | Set up a dial-up internet connection                               |      |
| <ul> <li>Privacy &amp; security</li> <li>Windows Update</li> </ul>  | Advanced network settings                                          |      |

5. Select the drop down arrow next to the lasers Ethernet connection. It will often say unidentified network.

|                                                           | ··· > Advanced network settir                                                                                                    | igs     |
|-----------------------------------------------------------|----------------------------------------------------------------------------------------------------|---------|
| Find a setting                                            | Not connected   Intel(R) Ethernet Connection (10)<br>1219-V                                                                                          | Disable |
| Home System                                               | Bluetooth Network Connection<br>Bluetooth Device (Personal Area Network)                                                                             | Disable |
| 8 Bluetooth & devices                                     | Ethernet 2<br>Unidentified network   Realtek USB GbE Family<br>Controller                                                                            | Disable |
| Personalization     Apps     Accounts     Time & language | Media state:     Enabled       Bytes sent:     7.706       Byter received:     46.020       Link speed:     1000 (Mbps)       Duration:     02.06.51 |         |
| <ul> <li>Gaming</li> <li>Accessibility</li> </ul>         | Rename this adapter                                                                                                    | Rename  |
| Privacy & security                                        | View additional properties More adapter options                                                                                                    | Edit    |

6. Next to More adapter settings, click Edit.

|                                                                             |     | > Advanced network s                                                                                                    | ettings |   |
|-----------------------------------------------------------------------------|-----|----------------------------------------------------------------------------------------------------|---------|---|
| ind a setting                                                               | ۹ 🖵 | Ethernet<br>Not connected   Intel(R) Ethernet Connection (10)<br>I219-V                                                                                                    | Disable | ~ |
| Home                                                                        | ۲   | Bluetooth Network Connection<br>Bluetooth Device (Personal Area Network)                                                                                                    | Disable | ~ |
| <ul> <li>Bluetooth &amp; devices</li> <li>Network &amp; internet</li> </ul> | Ç   | Ethernet 2<br>Unidentified network   Realtek USB GbE Family<br>Controller                                                                                                    | Disable | ^ |
| Personalization     Apps     Accounts     Time & language                   |     | Media state:         Enabled           Bytes sent:         7.706           Bytes received:         46.020           Link speed:         1000 (Mbps)           Duration:         02.06.51 |         |   |
| 🥶 Gaming                                                                    |     | Rename this adapter                                                                                                    | Rename  |   |
| X Accessibility                                                             |     | View additional properties                                                                                                    |         | > |
| <ul> <li>Privacy &amp; security</li> <li>Windows Update</li> </ul>          |     | More adapter options                                                                                                    | Edit    |   |

7. Select Internet Protocol Version 4 (TCP/IP), then click Properties.

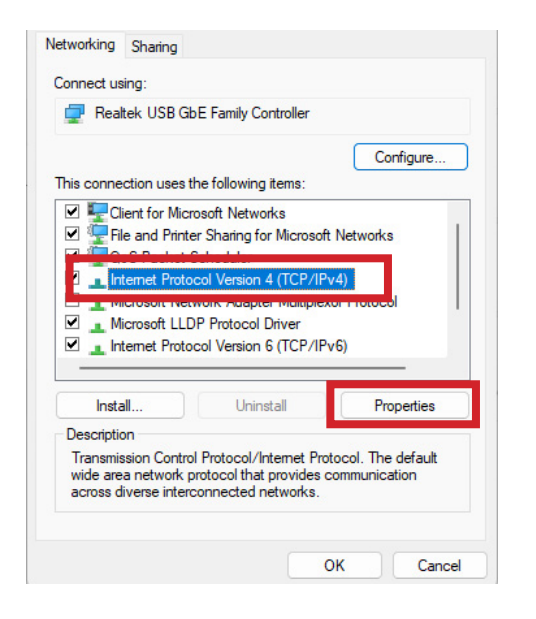

8. Select **Use the Following IP address**. Type **192.168.3.3** into the IP address.

The last digit of this IP address will be different from the IP address of the laser.

| this capability. Otherwise, you  | a automatically if your network supports<br>need to ask your network administrator |
|----------------------------------|------------------------------------------------------------------------------------|
| for the appropriate IP settings. |                                                                                    |
| ○ Obtain an IP address auto      | matically                                                                          |
| OUse the following IP addre      | SS:                                                                                |
| IP address:                      | 192.168.3.3                                                                        |
| Subnet mask:                     | 255.255.255.0                                                                      |
| Default gateway:                 |                                                                                    |
| Obtain DNS server addres         | s automatically                                                                    |
| O Use the following DNS serv     | ver addresses:                                                                     |
| Preferred DNS server:            |                                                                                    |
| Alternate DNS server:            |                                                                                    |
| <b>—</b>                         | it Carton                                                                          |

9. Click the **Subnet Mask** field. It will autopopulate with **255.255.255.0**.

10. Then click **OK**.

Installing the Driver

This guide is for Ethernet installation of the Mini/Helix, Zing, EXT, and older Fusion/M2 drivers.

1. Download the Driver from <u>https://www.epiloglaser.com/tech-support/drivers/</u>

2. Open the downloaded file and click **unzip**.

| To unzip all files in mini_903 (1).exe t<br>folder press the Unzip button. | o the specified | Unzip      |
|----------------------------------------------------------------------------|-----------------|------------|
| Unzip to folder:                                                           |                 | Run WinZip |
| c:/minihelix_driver                                                        | Browse          | Close      |
| Overwrite files without prompting                                          |                 | About      |
| <ul> <li>When done unzipping open:<br/>RunDII32.exe</li> </ul>             |                 | Help       |

3. The Add a Device window will open up. Click The printer that I want isn't listed.

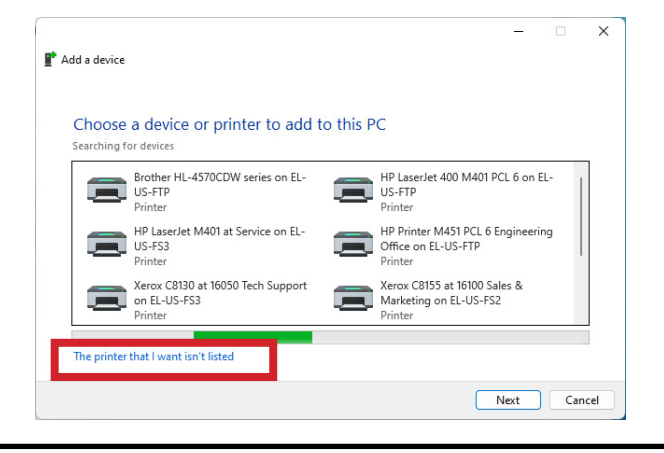

To manually launch, open Settings / Bluetooth and Devices / Printers and Scanners / Add a device / The printer I want isn't listed.

4. Select Add a local printer or network printer with manual settings.

| O My I |                                                                |                                  |         |
|--------|----------------------------------------------------------------|----------------------------------|---------|
|        | orinter is a little older. Help me f                           | nd it.                           |         |
| ○ Find | a printer in the directory, based                              | on location or feature           |         |
| ⊖ Sele | t a shared printer by name                                     |                                  |         |
|        |                                                                |                                  | Browse. |
| E      | xample: \\computername\print<br>http://computername/printers/p | ername or<br>rintername/.printer |         |
| OAdd   | a printer using an IP address or                               | hostname                         |         |
| Add    | a Bluetooth, wireless or network                               | discoverable printer             |         |
|        |                                                                |                                  |         |

5. Select **Create a new port**. From the drop down menu, select **Standard TCP/IP Port**. Click **Next**.

| A printer port is a type of conn | ection that allows your computer to exchange | information with a printer |
|----------------------------------|----------------------------------------------|----------------------------|
| O Use an existing port:          | LPT1: (Printer Port)                         |                            |
| Create a new port:               |                                              |                            |
| Type of port:                    | Standard TCP/IP Port                         |                            |
|                                  |                                              |                            |
|                                  |                                              |                            |
|                                  |                                              |                            |
|                                  |                                              |                            |

6. Deselect **Query the printer**. Enter the **IP address** of the laser. The default address is 192.168.3.4. Then click **Next**.

| Type a printer hostnar                  | ne or IP address                         |        |
|-----------------------------------------|------------------------------------------|--------|
| Device type:                            | TCP/IP Device                            | $\sim$ |
| Hostname or IP address:                 | 192.168.3.4                              |        |
| Port name:                              | 192.168.3.4_2                            |        |
| 200 D D D D D D D D D D D D D D D D D D | mentionally and and the philippe to your |        |
| uery the printer and aut                | smatically select the driver to use      |        |
| uery the printer and aut                | smatically select the driver to use      |        |
| uery the printer and aut                | mailcaily select the driver to use       |        |

If you don't know the IP address of the laser please refer to the Laser System Manual.

#### 7. Select Custom and click Settings.

| Add                                 | itional port                                                                                                  | information required                                                                                                    |                                                                    |
|-------------------------------------|----------------------------------------------------------------------------------------------------|----------------------------------------------------------------------------------------------------|--------------------------------------------------------------------|
| The                                 | e device is not                                                                                               | found on the network. Be sure that:                                                                                                    |                                                                    |
| 1.                                  | The device is t                                                                                               | urned on-                                                                                                    |                                                                    |
| 2.                                  | The network is                                                                                                | connected.                                                                                                    |                                                                    |
| 2                                   | The device is r                                                                                               | properly configured.                                                                                                    |                                                                    |
| э.                                  | the service is [                                                                                              | nopeny configured                                                                                                    |                                                                    |
| 4.                                  | The address o                                                                                                 | n the previous page is correct.                                                                                                    |                                                                    |
| 5.<br>4.<br>If v                    | The address o                                                                                                 | n the previous page is correct.<br>Iddress is not correct click Back to return to the prev                                                                                             | vious page. Then correct the                                       |
| s.<br>4.<br>If y<br>add             | The address of<br>ou think the ad                                                                             | n the previous page is correct.<br>ddress is not correct, click Back to return to the prev<br>rrm another search on the network. If you are sure                                       | vious page. Then correct the the address is correct, select the    |
| 5.<br>4.<br>If y<br>add<br>dev      | The address o<br>rou think the ad<br>dress and perfo<br>vice type below                                       | the previous page is correct.<br>ddress is not correct, click Back to return to the prev<br>rm another search on the network. If you are sure<br>v.                                    | vious page. Then correct the<br>the address is correct, select the |
| 5.<br>4.<br>If y<br>add<br>dev      | The address o<br>rou think the ad<br>dress and perfo<br>vice type below<br>levice Type                        | ddress is not correct.<br>ddress is not correct, click Back to return to the prev<br>rm another search on the network. If you are sure<br>                                             | vious page. Then correct the the address is correct, select the    |
| 3.<br>4.<br>If y<br>add<br>dev      | The address o<br>rou think the a<br>dress and perfo<br>vice type below<br>levice Type                         | ddress is not correct, click Back to return to the pre-<br>ddress is not correct, click Back to return to the pre-<br>rm another search on the network. If you are sure<br>,           | vious page. Then correct the<br>the address is correct, select the |
| 3.<br>4.<br>If y<br>add<br>dev      | The address o<br>rou think the a<br>dress and perfo<br>vice type belov<br>levice Type                         | n the previous page is correct.<br>ddress is not correct, click Back to return to the previous mother search on the network. If you are sure a                                         | vious page. Then correct the the address is correct, select the    |
| 3.<br>4.<br>If y<br>add<br>dev      | The address o<br>rou think the a<br>dress and perfo<br>vice type below<br>levice Type<br>Standard<br>O Custom | the previous page is correct.<br>ddress is not correct, click Back to return to the pre-<br>rm another search on the network. If you are sure<br>,<br>Generic Network Card<br>Settings | vious page. Then correct the the address is correct, select the    |
| 3.<br>4.<br>If y<br>adc<br>dev<br>D | The address o<br>rou think the address and perfor<br>vice type below<br>levice Type<br>Standard<br>Custom     | the previous page is correct.<br>ddress is not correct, click Back to return to the pre-<br>rm another search on the network. If you are sure<br>,<br>Generic Network Card<br>Settings | vious page. Then correct the the address is correct, select th     |

8. Select **LPR** protocol. Enter the machine model in Queue Name. Click **OK**.

| ionigare standard ren, in                                                                                         | Port Monite                           | or          |       |  |  |
|----------------------------------------------------------------------------------------------------|---------------------------------------|-------------|-------|--|--|
| Port Settings                                                                                                    |                                       |             |       |  |  |
| Port Name:                                                                                                    |                                       | 192.168.3.4 |       |  |  |
| Printer Name or IP Addre                                                                                          | 55:                                   | 192.168.3.4 |       |  |  |
| Protocol                                                                                                    |                                       |             |       |  |  |
| ◯ Raw                                                                                                    |                                       |             | O LPR |  |  |
| Raw Settings                                                                                                    |                                       |             |       |  |  |
| Port Number:                                                                                                    | 9100                                  |             |       |  |  |
|                                                                                                    |                                       |             |       |  |  |
| LPR Settings                                                                                                    |                                       |             |       |  |  |
| LPR Settings<br>Queue Name:                                                                                       | Helix                                 |             |       |  |  |
| LPR Settings<br>Queue Name:                                                                                       | Helix<br>Enabled                      |             |       |  |  |
| LPR Settings<br>Queue Name:<br>LPR Byte Counting f                                                                | Helix<br>Enabled                      |             |       |  |  |
| LPR Settings<br>Queue Name:<br>LPR Byte Counting f<br>SNMP Status Enable<br>Community Name:                       | Helix<br>Enabled<br>ed public         |             |       |  |  |
| LPR Settings<br>Queue Name:<br>LPR Byte Counting f<br>SNMP Status Enable<br>Community Name:<br>SNMP Device Index: | Helix<br>Enabled<br>ed<br>public<br>1 |             |       |  |  |
| LPR Settings<br>Queue Name:<br>LPR Byte Counting f<br>SNMP Status Enable<br>Community Name:<br>SNMP Device Index: | Helix<br>Enabled<br>ed<br>public<br>1 |             |       |  |  |

#### 9. Click Next.

| and Printer                                                                                                    |                                                                                                    |                |
|----------------------------------------------------------------------------------------------------|----------------------------------------------------------------------------------------------------|----------------|
| Additional port                                                                                                    | t information required                                                                                                    |                |
| The device is not                                                                                                    | found on the network. Be sure that:                                                                                                    |                |
| 1. The device is t                                                                                                    | turned on.                                                                                                    |                |
| 2. The network is                                                                                                    | is connected.                                                                                                    |                |
| <ol> <li>The device is p</li> <li>The address of</li> </ol>                                                                                                    | properly configured.                                                                                                    |                |
| 4. The address o                                                                                                    | n the previous page is correct.                                                                                                    |                |
| 4. The address of<br>address and perfo<br>device type below<br>Device Type                                                                                     | in the previous page is correct.<br>Iddress is not correct, click Back to return to the previous page. Then correct<br>orm another search on the network. If you are sure the address is correct, sel<br>w.                                    | the<br>ect the |
| If you think the a<br>address and perfor<br>device type below<br>Device Type                                                                                   | in the previous page is correct.<br>Iddress is not correct, click Back to return to the previous page. Then correct<br>orm another search on the network. If you are sure the address is correct, sel<br>w.<br>Generic Network Card            | the<br>ect the |
| <ul> <li>A me aduless of<br/>If you think the an<br/>address and perfc<br/>device type below</li> <li>Device Type</li> <li>Standard</li> <li>Custom</li> </ul> | in the previous page is correct.<br>ddress is not correct, click Back to return to the previous page. Then correct<br>orm another search on the network. If you are sure the address is correct, sel<br>w.<br>Generic Network Card<br>Settings | the<br>ect the |

#### 10. Click Have Disk.

| install the printer drive |                                                         |
|---------------------------|---------------------------------------------------------|
| Choose your printer       | from the list. Click Windows Update to see more models. |
| To install the driver     | from an installation CD, click Have Disk.               |
|                           |                                                         |
|                           |                                                         |
| Manufacturer              | Printers                                                |
| Epilog Corporation        | 🔄 Epilog Engraver Driver                                |
| Generic                   | 🕞 Epilog G2                                             |
| Microsoft                 |                                                         |
| Xerox                     |                                                         |
| This driver has an Author | aticode(tm) signature Windows Update Have Disk.         |
|                           | incode(ini) signature.                                  |

#### 11. Click Browse.

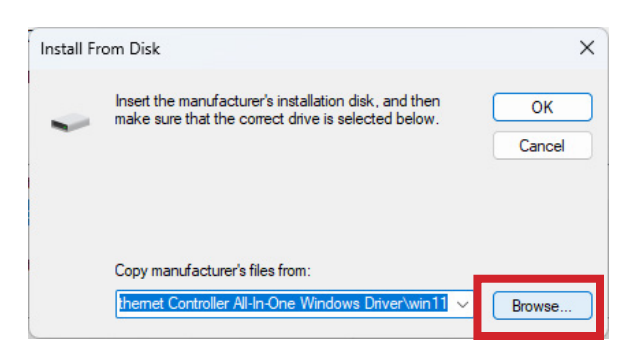

12. Click This PC, Local Disk (C:), Open.

| Locate File |                |                                   |     |         | ×            |
|-------------|----------------|-----------------------------------|-----|---------|--------------|
| Look in     | n: 💶 This PC   |                                   | ~ G | 🤌 🖻 🛄 - |              |
| Home        | Loc<br>145     | al Disk (C:)<br>GB free of 237 GB |     |         | ^            |
| Desktop     |                |                                   |     |         |              |
| Libraries   |                |                                   |     |         |              |
| This PC     |                |                                   |     |         |              |
| <u> </u>    |                |                                   |     |         |              |
| Network     | File name:     | 1.inf                             |     | ~       | Open         |
|             | Files of type: | *.inf                             |     | × .     | - <b>C</b> 1 |

13. Open the driver file for your machine.

| Look in   | : Local Disk (C:)                                                                                                    | ✓ ③ Ø ▷ □▼                 |       |
|-----------|----------------------------------------------------------------------------------------------------|----------------------------|-------|
| $\wedge$  | Name                                                                                                    | Date modified              | 1     |
|           | Epilog Laser                                                                                                    | 3/8/2024 1:13 PM           | F     |
| Home      | intel                                                                                                    | 3/16/2024 11:37 PM         | F     |
|           | 🚞 OneDriveTemp                                                                                                    | 3/26/2024 9:52 AM          | F     |
|           | PerfLogs                                                                                                    | 5/6/2022 11:24 PM          | F     |
| Desktop   | Program Files                                                                                                    | Date created: 5/6/2022 11: | 24 PN |
| -         | Program Files (x86)                                                                                                    | Empty folder               | _     |
|           | ProgramData                                                                                                    | 3/5/2024 4:05 PM           | F     |
| Libraries | Recovery                                                                                                    | 1/3/2024 8:55 AM           | F     |
|           | tmp                                                                                                    | 1/27/2024 9:51 AM          | F     |
|           | Contract Contract Con | 1/12/2024 6:28 AM          | F     |
| This PC   |                                                                                                    | 3/16/2024 11:35 PM         | F     |
|           | minihelix_driver                                                                                                    | 3/28/2024 10:08 AM         | F     |
| Network   |                                                                                                    |                            |       |
|           | File name: *.inf                                                                                                    | ~ [ 9                      | Open  |
|           | Eles of human think                                                                                                    |                            | -     |

14. Select the **.inf** file and click **Open**.

| Locate File |                   |                    |   |                                      | ×               |
|-------------|-------------------|--------------------|---|--------------------------------------|-----------------|
| Look įr     | n: 📄 minihelix_dr | iver               | ~ | G 🌶 📂 🛄 -                            |                 |
| Home        | EpilogWin         | All.inf            |   | Date modified<br>12/31/2014 12:07 PM | Type<br>I INF F |
| Desktop     |                   |                    |   |                                      |                 |
| Libraries   |                   |                    |   |                                      |                 |
| This PC     |                   |                    |   |                                      |                 |
| Network     | File name:        | Epilog Win All inf |   |                                      | Open            |
|             | Files of type:    | *.inf              |   |                                      | Cancel          |

÷

#### 15. Click **OK**.

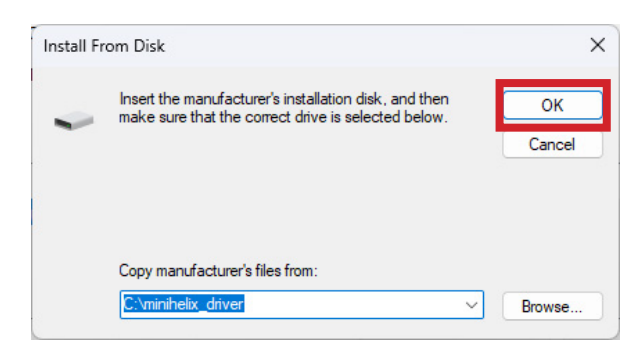

#### 16. Click Next.

| Insta | Ill the printer driver                      |                                    |
|-------|---------------------------------------------|------------------------------------|
| -     | Choose your printer from the list. Click    | Windows Update to see more models. |
|       | To install the driver from an installation  | CD, click Have Disk.               |
|       |                                             |                                    |
| Print | ters                                        |                                    |
| E     | pilog Engraver WinX64                       |                                    |
|       |                                             |                                    |
|       |                                             |                                    |
|       | This driver has an Authenticode(tm) signate | re Windows Undate Have Disk        |
| 4     | Fell me why driver signing is important     |                                    |
|       |                                             |                                    |

17. Name the printer or leave the default name and click **Next**.

|   |                      |                                                   |      | ×       |
|---|----------------------|---------------------------------------------------|------|---------|
| ← | 🖶 Add Printer        |                                                   |      |         |
|   | Type a printer       | name                                              |      |         |
|   | Type a printer       |                                                   |      |         |
|   | Printer name:        | Epilog Engraver WinX64                            |      |         |
|   |                      |                                                   |      |         |
|   | This printer will be | installed with the Epilog Engraver WinX64 driver. |      |         |
|   |                      |                                                   |      |         |
|   |                      |                                                   |      |         |
|   |                      |                                                   |      |         |
|   |                      |                                                   |      |         |
|   |                      |                                                   |      |         |
|   |                      |                                                   |      |         |
|   |                      |                                                   |      |         |
|   |                      |                                                   |      |         |
|   |                      |                                                   |      |         |
|   |                      |                                                   |      |         |
|   |                      |                                                   | Next | Cancel  |
|   |                      |                                                   |      | curicer |

#### 18. Click Install.

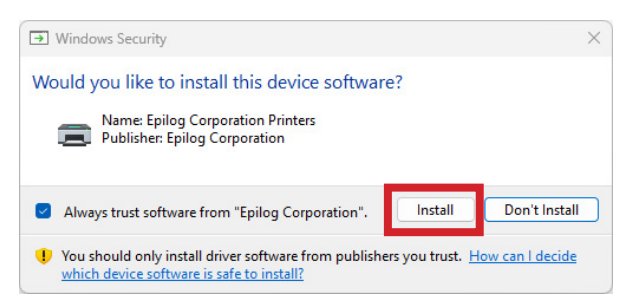

## 19. Leave **Do not share this printer** selected and click **Next**.

| Printer Sharing                                       |                                                                                                    |
|-------------------------------------------------------|----------------------------------------------------------------------------------------------------|
| If you want to share this<br>a new one. The share nan | printer, you must provide a share name. You can use the suggested name or<br>ne will be visible to other network users. |
| O Do not share this print                             | ter                                                                                                    |
| ○ Share this printer so th                            | nat others on your network can find and use it                                                                          |
| Share name:                                           | Epilog Engraver WinX64                                                                                                  |
|                                                       |                                                                                                    |
| Location:                                             |                                                                                                    |
| Location:<br>Comment:                                 |                                                                                                    |

#### 20. Click Finish.

| ~ | 🖶 Add Printer                                                                                                    |
|---|----------------------------------------------------------------------------------------------------|
|   | You've successfully added Epilog Engraver WinX64                                                                      |
|   | To check if your printer is working properly, or to see troubleshooting information for the printer, print test page. |
|   | Print a test page                                                                                                    |
|   |                                                                                                    |
|   |                                                                                                    |
|   |                                                                                                    |
|   |                                                                                                    |
|   |                                                                                                    |
|   |                                                                                                    |
|   | Finish Cance                                                                                                    |
|   |                                                                                                    |

You have now completed the Ethernet installation of your Legacy Driver.

# Unable to send a job to the machine?

- Verify the IP address of the laser matches what was entered during driver install.

- Make sure the USB is NOT connected.

- Test your Ethernet cable.

Further support is available at <u>https://www.</u> epiloglaser.com/tech-support/technicalsupport/